#### Antes de inscribirse

Tenga a la mano un correo electrónico personal o un número de teléfono celular.

Revise sus beneficios médicos, dentales y de la vista en Beneficios a simple vista.

Si está inscribiendo dependientes, reúna sus documentos de prueba (certificado de matrimonio, formulario de verificación del cónyuge y certificados de nacimiento).

#### Para comenzar la inscripción

• Visite <u>www.uhh.org/es</u> y haga clic en INICIAR SESIÓN . Se desplegará un menú secundario. Haga clic en MIEMBROS .

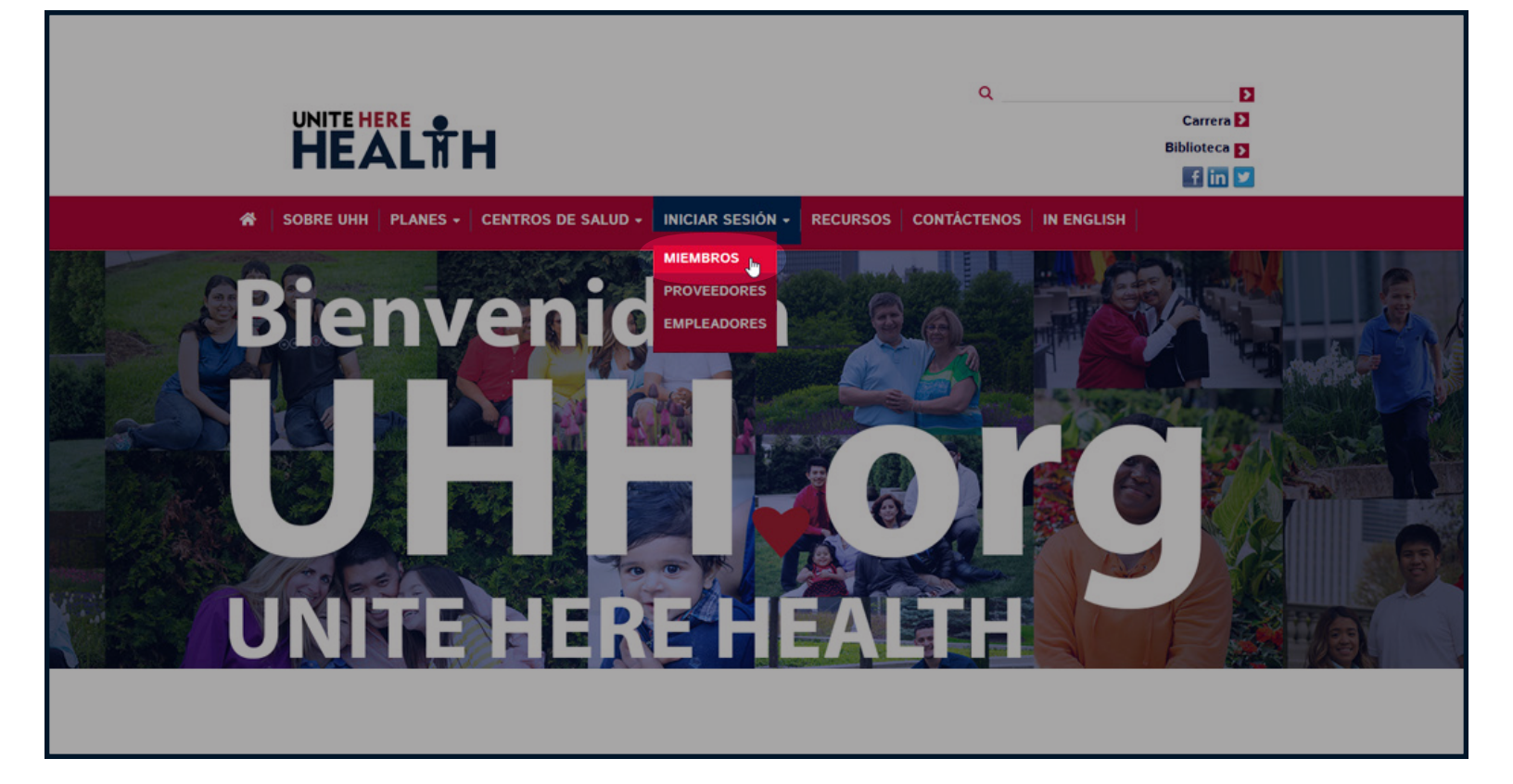

### Inicie su sesión o cree su cuenta

• Ingrese a su cuenta.

A Si usted no tiene una cuenta, haga clic en "Crear una cuenta" para registrarse.

|                                                                                               | Q EMPLEOS 2<br>BIBLIOTECA 2<br>EN   SP f in 2 iii |
|-----------------------------------------------------------------------------------------------|---------------------------------------------------|
| ACERCA DE NOSOTROS   PLANES →   CENTRO DE SALUD →   MIEMBROS   PROVEEDORES                    | EMPLEADORES RECURSOS CONTÁCTENOS                  |
| Portal de miembros                                                                            |                                                   |
| ¡Su portal de miembros le permite ver reclamos, elegibilidad<br>trabajo y más!                | d, historial de                                   |
| Sombre de Usuario                                                                             |                                                   |
| Contraseña                                                                                    |                                                   |
| Vo estoy de acuerdo con Términos de uso.                                                      |                                                   |
| Iniciar Sesión ♦9                                                                             |                                                   |
| A Crear una cuenta                                                                            |                                                   |
| Olvidé mis datos de registro                                                                  |                                                   |
| Visitar : Culinary UNITEHERE<br>Health Fund                                                   | 4                                                 |
| Home   Acerca de UHH   Miembros   Proveedores   Empleadores   Emple<br>Política de privacidad | eos Mapa de planes Términos de Uso                |

# **Iniciar registro**

- Ingrese su número de seguro social y fecha de nacimiento (para verificar su identidad).
- Haga clic en Siguiente para continuar
  - Si aparece su formulario de información de miembro, vaya a la página 10 de este folleto.
  - Si recibe un mensaje de error (miembro no encontrado), vaya a la página 9 de este folleto.

| ¡Complete el siguiente formular<br>de seguro social y fecha de nac<br>su empleador.<br>Este portal es un área segura s | ¡Complete el siguiente formulario para crear una cuenta con su Fondo de Salud! Su número<br>de seguro social y fecha de nacimiento deben coincidir con la información que recibimos de<br>su empleador.<br><i>Este portal es un área segura sólo para miembros. (Los dependientes no pueden acceder a él</i> |   |  |  |  |  |
|----------------------------------------------------------------------------------------------------|----------------------------------------------------------------------------------------------------|---|--|--|--|--|
| en este momento.)<br>¿Ya Está Registrado/a? Iniciar                                                                    | <ul> <li>¿Ya Está Registrado/a? Iniciar Sesión</li> </ul>                                                                                                    |   |  |  |  |  |
| Número de Seguro Social<br>Fecha de nacimiento                                                                         | 000-00-0000                                                                                                    | * |  |  |  |  |
|                                                                                                    | Siguiente                                                                                                    | J |  |  |  |  |

### Información no encontrada

• Si no se encuentra su información, por favor llame a su línea directa de inscripción: (833) 569-9638.

| Pregistro de Miembro            iComplete el siguiente formulario para crear una cuenta con su Fondo de Salud! Su número de seguro social y         techa de nacimiento deben coincidir con la información que recibimos de su empleador.             Este portal es un área segura sólo para miembros. (Los dependientes no pueden acceder a él en este momento)             ¿Ya Está Registrado/a? |  |
|----------------------------------------------------------------------------------------------------|--|
| ¡Complete el siguiente formulario para crear una cuenta con su Fondo de Salud! Su número de seguro social y<br>fecha de nacimiento deben coincidir con la información que recibimos de su empleador.<br>Este portal es un área segura sólo para miembros. (Los dependientes no pueden acceder a él en este momento:)<br>¿Ya Está Registrado/a? Iniciar Sesión                                        |  |
| Este portal es un área segura sólo para miembros. (Los dependientes no pueden acceder a él en este momento.)<br>¿Ya Está Registrado/a? Iniciar Sesión                                                                                                    |  |
| ¿Ya Está Registrado/a? Iniciar Sesión                                                                                                    |  |
|                                                                                                    |  |
| No se encuentra el miembro. Llame al (800) 419-4373.                                                                                                    |  |
|                                                                                                    |  |
| Número de Seguro Social     123459875                                                                                                    |  |
| Fecha de nacimiento     01/02/23                                                                                                    |  |
| Siguiente                                                                                                    |  |
|                                                                                                    |  |

#### Cree una cuenta

- Complete su información de cuenta y contacto.
- En la parte de abajo marque la casilla que dice "Yo estoy de acuerdo con Términos de uso" y haga clic en **Registrarse**.

*Si tiene problemas para registrarse*, por favor llame a UNITE HERE HEALTH al (833) 569-9638.

| Registro de Miembro     | )                                           |     | ¿Necesita ayuda?                                                                                                    |
|-------------------------|---------------------------------------------|-----|----------------------------------------------------------------------------------------------------|
| Información de miembro  |                                             |     |                                                                                                    |
| Nombre de miembro       | Doe, John                                   |     |                                                                                                    |
| Número de Seguro Social | 000-00-0000                                 |     |                                                                                                    |
| Fecha de Nacimiento     | 00/00/0000                                  |     | Kos                                                                                                    |
| Cree su cuenta          |                                             |     | Requisitos de contraseña                                                                                                    |
| Nombre de Usuario       |                                             | *   | <ul> <li>Crea su contraseña con 8 caracteres o más.</li> <li>Puede ser cualquier combinación de letras,<br/>números y símbolos</li> </ul> |
| Contraseña              |                                             | *   | <ul> <li>No se admiten acentos y caracteres<br/>acentuados.</li> </ul>                                                                    |
| Confirmar Contraseña    |                                             | *   |                                                                                                    |
| Pregunta de Seguridad   |                                             | ~ * |                                                                                                    |
| Respuesta               |                                             | *   |                                                                                                    |
| Información de contacto |                                             |     |                                                                                                    |
| Teléfono celular        | (000) 000-0000                              | ٩.  |                                                                                                    |
| Email                   | email@email.org                             |     |                                                                                                    |
| Contáctame por          | Select                                      | *   |                                                                                                    |
| ldioma                  | English                                     | *   |                                                                                                    |
|                         | Estoy de acuerdo con los Términos de uso. * |     |                                                                                                    |
|                         | Registrarse                                 |     |                                                                                                    |

# Inscripción

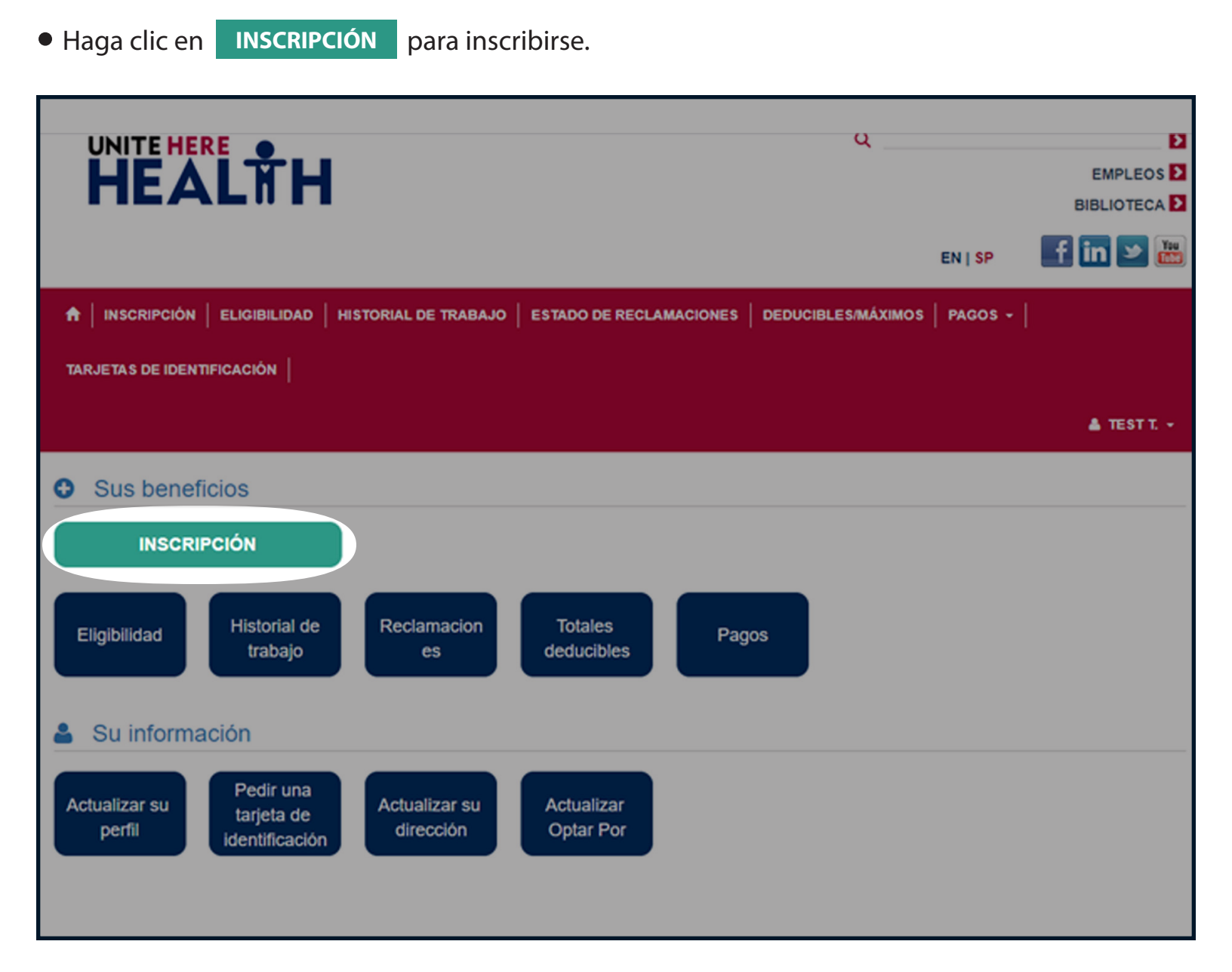

# Inscripción

Haga clic en Iniciar Inscripción para comenzar su inscripción.

| Inscripción                                                                                      |                                                      |                                                                                 |                                                                        |                                                                                                    | Contácten                                                                                        | os: (833) 569-9638                                             |
|--------------------------------------------------------------------------------------------------|------------------------------------------------------|---------------------------------------------------------------------------------|------------------------------------------------------------------------|----------------------------------------------------------------------------------------------------|--------------------------------------------------------------------------------------------------|----------------------------------------------------------------|
| Si está intentando inso<br>con Servicios para Mie                                                | ribirse en COBRA GRATUIT<br>mbros llamando al número | TO o ya está inscrito pero desea hace<br>que figura en el reverso de su tarjeta | r cambios, no com<br>de seguro.                                        | plete el formulario a conti                                                                                                    | nuación. Cierre esta pant                                                                        | talla y comuníquese                                            |
| Haga clic en el                                                                                  | empleador al qu                                      | ue desea inscribirse:                                                           |                                                                        |                                                                                                    |                                                                                                  |                                                                |
| 170293 - OC                                                                                      | EAN CASINO RESOR <sup>.</sup>                        | т                                                                               |                                                                        |                                                                                                    |                                                                                                  |                                                                |
|                                                                                                  |                                                      |                                                                                 |                                                                        |                                                                                                    |                                                                                                  |                                                                |
| Inscripción A<br>Ahora está en inscrip                                                           | <b>bierta</b><br>ción abierta. Haga clic el          | n "Iniciar inscripción" para                                                    | Acontee<br>Un cambio e                                                 | cimientos de V                                                                                                    | <b>/ida</b><br>se, tener un bebé o po                                                            | erder otra cobertura                                           |
| Inscripción A<br>Ahora está en inscrip<br>comenzor<br>Iniciar Inscripción                        | bierta<br>ción abierta. Haga clic e                  | en "Iniciar inscripción" para                                                   | Aconted<br>Un cambio e<br>de salud) pu<br>que le perm<br>inscripción a | cimientos de V<br>n su vida (como casar<br>ede hacerle elegible p<br>te inscribirse en un se<br>bierta anual.                               | <b>/ida</b><br>rse, tener un bebé o pr<br>ara un período de inso<br>guro de salud fuera de<br>da | erder otra cobertura<br>cripción especial, lo<br>el período de |
| Inscripción A<br>Ahora está en inscrip<br>comenzor<br>➡ Iniciar Inscripción<br>Inscripción Actua | <b>bierta</b><br>ción abierta. Haga clic e           | n "Iniciar inscripción" para                                                    | Acontee<br>Un cambio e<br>de salud) pu<br>que le perm<br>inscripción a | cimientos de V<br>n su vida (como casar<br>ede hacerle elegible p<br>te inscribirse en un se<br>bierta anual.<br>scripción de Evento de Vie | <b>/ida</b><br>rse, tener un bebé o pa<br>ara un período de inso<br>guro de salud fuera de<br>da | erder otra cobertura<br>cripción especial, lo<br>el período de |

### Su información

• Revise y actualice su información, y después haga clic en Siguiente para continuar.

• Si cualquier información marcada con () no está correcta, llame a su línea directa de inscripción inmediatamente al (833) 569-9638.

| HFAITH                               | 4                         | ά.                                   | EMPLEOS >                                       |
|--------------------------------------|---------------------------|--------------------------------------|-------------------------------------------------|
|                                      | •                         |                                      | BIBLIOTECA 🔰                                    |
|                                      |                           |                                      | en   Sp 🛛 🖬 💌 🔛                                 |
|                                      | HISTORIAL DE TRABAJO ESTA | DO DE RECLAMACIONES   DEDUCIBLES/MÁ) | XIMOS PAGOS -                                   |
| TARJETAS DE IDENTIFICACIÓN           |                           |                                      |                                                 |
|                                      |                           |                                      |                                                 |
|                                      |                           |                                      | Sonn D.                                         |
|                                      |                           | Cu Pleze de Incerinción Ei           | adiza al 20 de contiembre                       |
|                                      |                           | Su Plazo de Inscripción Fil          | naliza el 29 de septiembre                      |
|                                      |                           | 24 : 00 :<br>Días Horas              | 00<br>Minutos                                   |
|                                      |                           |                                      |                                                 |
|                                      |                           | 0                                    |                                                 |
|                                      | 2                         |                                      |                                                 |
| Su información                       |                           |                                      |                                                 |
| Por favor revise y actualice su in   | formación                 |                                      |                                                 |
| * indica un campo obligatorio        |                           |                                      |                                                 |
| Primer Nombre 9                      | Apellido 9                | Segundo Nombre 9                     | Inscripción ¿Preguntas?<br>Llame (833) 569-9638 |
| John                                 | Doe                       |                                      |                                                 |
| Fecha de Nacimiento                  | SSN ()                    | Sexo ()                              |                                                 |
| 00/00/0000                           | 000-00-0000               | Male                                 |                                                 |
| Idioma de Preferencia *              |                           |                                      |                                                 |
| Inglés Y D                           |                           |                                      |                                                 |
| Ingrese su correo electrónico o n    | úmero(s) de teléfono*     |                                      |                                                 |
| Correo Electrónico                   |                           |                                      |                                                 |
| email@email.org                      |                           |                                      |                                                 |
| Teléfono                             | Teléfono Alt. 1           |                                      |                                                 |
| (000) 000-0000 📞                     |                           | с.                                   |                                                 |
| Teléfono Móvil                       | Teléfono Alt. 2           |                                      |                                                 |
| (000) 000-0000                       |                           | e.                                   |                                                 |
| Su Dirección                         |                           |                                      |                                                 |
|                                      | Dirección 2               | Dirección 3                          |                                                 |
| Dirección 1 *                        |                           |                                      |                                                 |
| Dirección 1 * 532 Doggie Dr          |                           |                                      |                                                 |
| Dirección 1 * 532 Doggie Dr Ciudad * | Estado *                  | Código Postal *                      |                                                 |

#### **Encuentre documentos comprobantes**

Usted debe demostrar que cada dependiente que usted inscribe cumple con la definición del Fondo de dependiente.

#### Aceptamos cualquiera de estos documentos de prueba; presente al menos uno:

- Una copia certificada del acta de matrimonio.
- Una conmemoración de matrimonio por parte de una denominación generalmente reconocida de religión organizada.
- Una copia certificada del acta de nacimiento.
- Un acta de bautismo.
- Registros de nacimiento del hospital.
- Comprobante por escrito de adopción o tutela legal.
- Decretos de la corte que requieren que usted brinde beneficios médicos para un(a) niño(a) dependiente.
- Copias de su declaración de impuestos federales más reciente (Formulario 1040 ó sus equivalentes).
- Documentación de estatus de dependiente emitida y certificada por el Servicio de Inmigración y Naturalización de los Estados Unidos (INS, por sus siglas en inglés).
- Documentación de estatus de dependiente emitida y certificada por una embajada extranjera.

El nombre de usted o el de su cónyuge deben aparecer en el documento comprobante como padres del(la) hijo(a) dependiente.

# Verificación conyugal

Si está inscribiendo a un cónyuge, también debe completar y enviar un formulario / documentación sobre el empleo de su cónyuge y si tiene una opción de elegir cobertura a través de su empleador. Si esto no se envía dentro de los 60 días posteriores al 1 de agosto, su cónyuge no estará cubierto.

#### Instrucciones:

- 1. Haga clic en el enlace de Verificación del cónyuge que aparece en el cuadro rosa del aviso de responsabilidad e imprima el formulario.
- 2. Siga las instrucciones del formulario para completar el proceso de Verificación del cónyuge.
- 3. Complete los pasos en la página 16 para cargar o enviar formularios / documentos.

| Reconocimiento de Seleccione de Dependiente                                                                                                    | Q. ¿Que son documentos de<br>comprobante?               |
|----------------------------------------------------------------------------------------------------|---------------------------------------------------------|
| ¡ADVERTENCIA! Asegúrese de que todos los dependientes que desea cubrir están en la lista aquí. Asegúrese de que la casilla debajo de "Cubierto" esté marcada.                                                                                                    | Q. ¿Cómo puede usted someter documentos de comprobante? |
| Para agregar un dependiente, haga clic en "Agregar dependiente".                                                                                                    |                                                         |
| Entiendo que mis dependientes no estarán cubiertos si no están en la lista y / o seleccionados anteriormente.                                                                                                    |                                                         |
|                                                                                                    |                                                         |
| Actúe ahora: entregue formularios de verificación conyugal                                                                                                    |                                                         |
| Si usted inscribe a un cónyuge dependiente para recibir beneficios, debe completar y envar los formularios de Verificación del Cónyuge. Tiene 60 días para enviar los formularios. Si envía los formularios fuera del plazo de 20 días la cobertura para un cónyuge dependiente comenzará el primer día del mes siguiente a la fecha que el Fondo recibió y aprobó los formularios.            |                                                         |
| Si usted inscribe a un cónyuge dependiente para recibir beneficios, debe completar y enviar los formularios de<br>Verificación del Cónyuge. Tiene 60 días para enviar los formularios. Si envía los formularios fuera del plazo de<br>60 días, la cobertura para un cónyuge dependiente comenzará el primer día del mes siguiente a la fecha que el<br>Fondo recibió y aprobó los formularios. |                                                         |
|                                                                                                    |                                                         |
| O Anterior Siguiente O                                                                                                    |                                                         |
|                                                                                                    |                                                         |
|                                                                                                    |                                                         |

#### Suba los documentos comprobantes

(cómo enviárnoslos para cobertura de dependientes)

| <ul> <li>Haga clic en</li> </ul> | 🕹 Subir | por cada dependiente, y después haga clic en | Siguiente | para continuar. |
|----------------------------------|---------|----------------------------------------------|-----------|-----------------|
|----------------------------------|---------|----------------------------------------------|-----------|-----------------|

Usted puede usar su teléfono inteligente para inscribirse y cargar documentos de prueba y formularios / documentos de verificación del cónyuge:

- Tome una foto del acta de nacimiento/matrimonio, etc.
- Haga clic en "Subir" al lado del nombre del dependiente
- Seleccione la foto que usted quiere utilizar
- Envíe la foto y continúe
- O puede mandar sus documentos comprobantes por correo electrónico a <u>docs@uhh.org</u>. (Nosotros siempre tenemos cuidado con su información personal, pero el correo electrónico no siempre es privado o seguro — tenga esto en cuenta antes de enviar un correo electrónico a UNITE HERE HEALTH.)

| 1<br>Información de D                                                                                                    | ependiente                                                                              | 2                                                                  |                      |                    | 3                            | . 4                                                                                                    | Lea más |
|----------------------------------------------------------------------------------------------------|-----------------------------------------------------------------------------------------|--------------------------------------------------------------------|----------------------|--------------------|------------------------------|----------------------------------------------------------------------------------------------------|---------|
| Agregue y seleccione I                                                                                                    | os dependiente                                                                          | es que le gustaría                                                 | cubrir haciendo      | clic en el cua     | adro "Cubierto" junto        | al nombre de su dependiente.                                                                                                    |         |
| Cubierto Nombre                                                                                                    | Relación                                                                                | Fecha de<br>Nacimiento                                             | Seguro<br>Social #   | Deshabilitado      | Documentos de<br>Comprobante | Inscripción ¿Preguntas?                                                                                                    |         |
| Jane Doe                                                                                                    | Cónyuge                                                                                 | 08/21/1957                                                         | 000-00-0000          |                    | 2 Subir Editar               | Liame (033) 308-9030                                                                                                    |         |
| ¿Él/Ella tiene otra cober<br>Si No                                                                                                    | rtura? *                                                                                |                                                                    |                      |                    |                              | Beneficios ¿Preguntas?<br>Liame (833) 637-3519                                                                                                    |         |
| Jimmy Doe                                                                                                    | Niño                                                                                    | 08/21/1996                                                         | 000-00-0000          | 0                  | 2 Subir Editar               | Q. ¿Quien es elegible para cobertura •<br>de dependiente?                                                                                                    |         |
| Si No                                                                                                    |                                                                                         |                                                                    |                      |                    |                              | Q. ¿Que son documentos de vomprobante?                                                                                                    |         |
| + Agregue un Dependiente                                                                                                    | 0                                                                                       |                                                                    |                      |                    |                              | Q. ¿Cómo puede usted someter<br>documentos de comprobante?                                                                                                    |         |
| Reconocimiento o<br>(ADVERTENCIAI Aseg<br>casilla debajo de "Cubi<br>Para agregar un depen                                                                                    | de Seleccione o<br>púrese de que todos<br>ierto" esté marcada<br>indiente, haga clic en | le Dependiente<br>s los dependientes que<br>n "Agregar dependiente | desea cubrir están e | m la lista aquí. A | segúrese de que la           | Usted puede:<br>Subir los documentos. Para subir:<br>- Escanear tomar una fotografía<br>de los documentos de<br>comprobante para crear archivos                                                                                       |         |
| Para agregar un opportatemen, naga dic en Agregar opportateme . Entiendo que mis dependientes no estarán cubiertos si no están en la lista y / o seleccionados anteriormente. |                                                                                         |                                                                    |                      |                    |                              | electrónicos. Guardarlos en su<br>computadora/ tableta / teléfono.<br>Seleccione el botón "subir<br>documentos de comprobante".                                                                                                    |         |
| O Anterior Siguie                                                                                                    | nte O                                                                                   |                                                                    |                      |                    |                              | <ul> <li>Seleccione su archivo de<br/>documentos de comprobante,<br/>hacer clic "Abri" y luego clic<br/>"Iniciar Subir".</li> <li>Enviar por fax: (630) 236-4392.</li> <li>Enviar por correo electrónico:<br/>docs@uhh.org</li> </ul> |         |
|                                                                                                    |                                                                                         |                                                                    |                      |                    |                              | Cobertura de dependientes no<br>iniciara, y reclamaciones de<br>beneficios para sus dependientes no                                                                                                    |         |

## ¿Necesita ayuda?

#### ¡Llámenos!

Línea directa de inscripción: (833) 569-9638

Lunes – Viernes 9:00 a.m. – 7:30 p.m. hora del Este